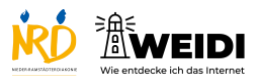

| Schritte                                                                                                    | Bilder                                                                                                    |
|----------------------------------------------------------------------------------------------------|----------------------------------------------------------------------------------------------------|
| <b>Schritt 1</b><br>Tippe auf Safari.                                                                               |                                                                                                    |
| <b>Schritt 2</b><br>Tippe auf die Lupe.<br>Jetzt kannst Du die Adresse eingeben.<br>Tippe <u>www.google.de.</u>     |                                                                                                    |
| <b>Schritt 3</b><br>Wenn Du etwas suchen willst,<br>dann tippe auf das Suchfeld.                                    |                                                                                                    |
| Schritt 4<br>Wir suchen die Webseite der NRD.<br>Tippe NRD mit der Tastatur ein.<br>Tippe dann auf die blaue Taste. |                                                                                                    |
| Schritt 5<br>Hier steht Nieder-Rahmstädter<br>Diakonie.<br>Wenn Du darauf tippst,<br>öffnest Du die Webseite.       | Notation   Notation   Notat |

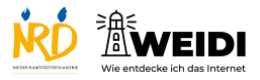

Internet Basis: Google Suche

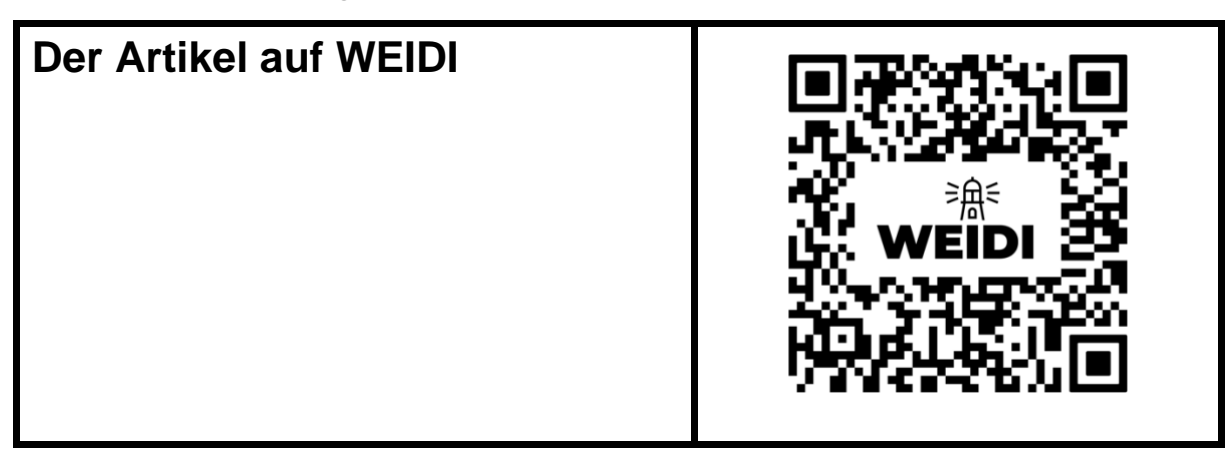